# SITP - Schröder IT Petzen

# Update Anleitung (ab Version 6.0)

## Die Durchführung eines Updates ist nur möglich, wenn bereits eine Version von DSA-Scan auf dem PC installiert ist und der original Datenträger mit allen Dateien vorhanden ist.

## Schritt 1:

Bitte kopieren Sie alle Dateien von der Ihnen vorliegenden Software CD auf einen USB-Stick oder auf die Festplatte im PC.

Wählen Sie als Verzeichnis im Pfad hinter dem Laufwerksbuchstaben einen einfachen Namen ohne Leerstellen, wie z.B. "install". - Im Normalfall muss dieses Verzeichnis neu erstellt werden

#### Schritt 2:

Kopieren Sie nun die von der Webseite zuvor entpackte Programmdatei "DSA-SCAN.exe" aus der ZIP-Datei in dieses Verzeichnis.

Die vorhandene Datei muss dabei überschrieben werden. Dieses muss bestätigt werden.

#### Schritt 3:

Kopieren Sie ebenso die Datei "DSAHANDB.pdf" aus dem Download in das neu erstellte Verzeichnis und überschreiben Sie damit die alte Anleitung.

#### Schritt 4:

Nun starten Sie wie bei einer normalen Erstinstallation die Datei "dsa Setup.exe". Bei der nun folgenden Auswahl wählen Sie den Punkt "Reparatur / Upgrade". Folgen Sie den weiteren Anweisungen.

Sie müssen keine neuen Kennworte eingeben. Diesen Punkt können Sie überspringen.

#### Schritt 5:

Die neue Version ist installiert. Starten Sie nun DSA-Scan. Die Änderungen sind vollzogen und Ihnen steht die aktuelle Version zur 🏧 Verfügung.

#### Hinweis:

Vor dem Update muss DSA-Scan beendet werden! Nach dem IBAN Neustart steht die aktuelle Version zur Verfügung.

Ihr DSA-SCAN Entwicklungsteam

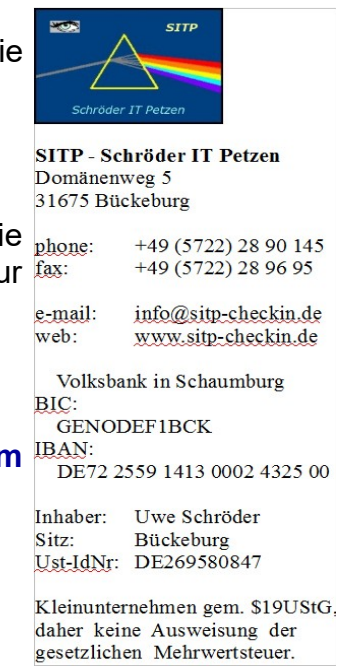

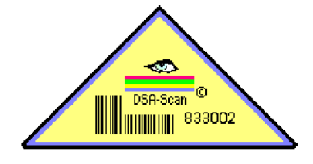

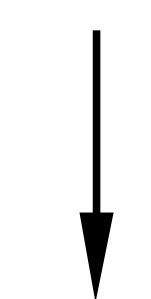

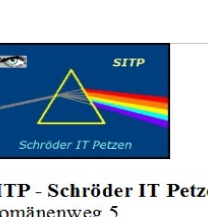